## 1. Автосоздание групп

Для формирования групп в курсе в левой части экрана выберите настройку «Пользователи» далее «Зачисленные на курс пользователи».

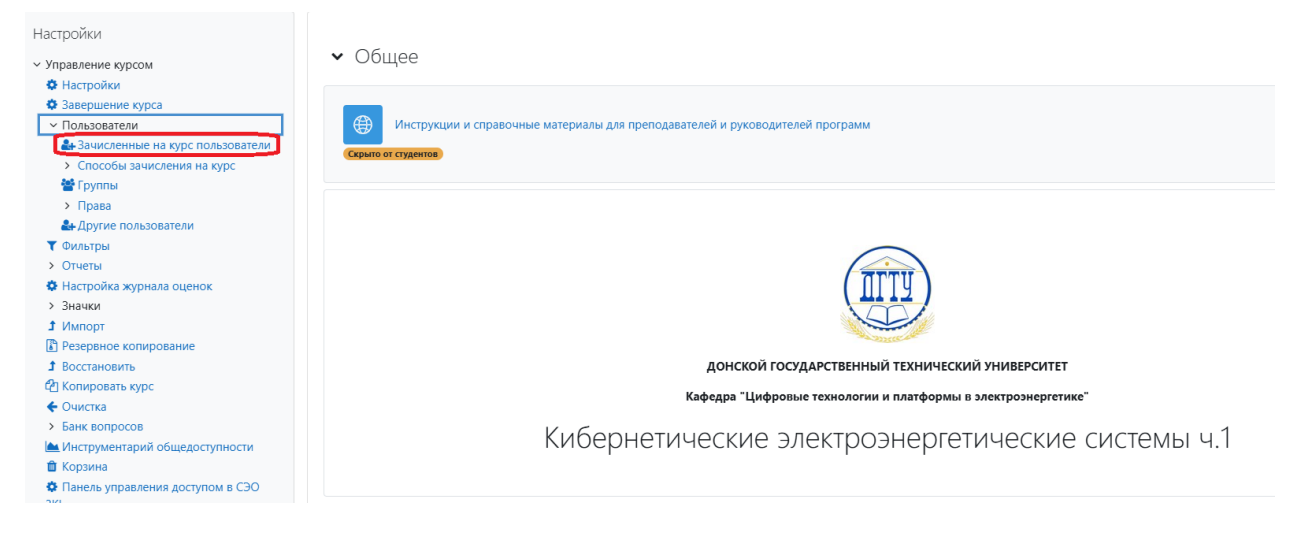

Если пользователи уже зачислены на курс выберите функцию «Группы».

| Настройки<br>Управление курсом                                              | Зачисленные на курс пользователи 🗘 Зачисление польз | ователей на курс          |           |           |                          |  |
|-----------------------------------------------------------------------------|-----------------------------------------------------|---------------------------|-----------|-----------|--------------------------|--|
| <ul> <li>настроики</li> <li>Запаличники излага</li> </ul>                   | Зачисленные на курс пользователи                    |                           |           |           |                          |  |
| • Бавершение курса                                                          | зачисленные на куре пользователи                    |                           |           |           |                          |  |
|                                                                             |                                                     |                           |           |           |                          |  |
| <ul> <li>Способы зацисления на курс</li> </ul>                              | Соответствие Любое С Выбрать С                      |                           |           |           |                          |  |
| <ul> <li>Способа заклания на курс</li> <li>Группы</li> <li>Права</li> </ul> | <ul> <li>Добавить условие</li> </ul>                |                           |           |           | Очистить фильтры         |  |
| 🛃 Другие пользователи                                                       | 11-704                                              |                           |           |           |                          |  |
| <b>Т</b> Фильтры                                                            | наидено участников: 94                              |                           |           |           |                          |  |
| > Отчеты                                                                    | Имя все а б в г д е ё ж з и к л м н о г             | I Р С Т У Ф Х Ц Ч Ш Щ     | э ю я     |           |                          |  |
| 🏟 Настройка журнала оценок                                                  |                                                     |                           |           |           |                          |  |
| > Значки                                                                    | Фамилия все А Б В Г Д Е Ё Ж З И К Л М Н             | О П Р С Т У Ф Х Ц Ч Ш     | щ эю я    |           |                          |  |
| 1 Импорт                                                                    |                                                     |                           |           |           |                          |  |
| Резервное копирование                                                       |                                                     | 1 2 3 ·                   | 45»       |           |                          |  |
| Восстановить                                                                |                                                     |                           |           |           |                          |  |
| 省 Копировать курс                                                           | Фамилия                                             |                           |           |           |                          |  |
| 🗲 Очистка                                                                   | ▲ / / MNR                                           |                           | <b>D</b>  |           |                          |  |
| <ul> <li>Банк вопросов</li> </ul>                                           | / Отчество                                          | Адрес электроннои почты   | Роли      | группы    | Последнии доступ к курсу |  |
| 📥 Инструментарий общедоступности                                            |                                                     |                           |           |           |                          |  |
| 🛍 Корзина                                                                   | АР Абитов Сергей Русланович                         | abitovrobot1244@gmail.com | Студент 🖋 | Нет групп | 35 дн. 1 ч.              |  |
| Панель управления доступом в СЭО<br>ЗКL                                     | АР Акылбекова Роксана Мирабела Руслановна           | mirabelahmel@yandex.ru    | Студент 🖋 | Нет групп | 52 дн. 18 час.           |  |
| Настройки дополнительных полей<br>курса                                     | АА Аникеев Арсений Андреевич                        | Apcehnn13@gmail.com       | Студент 🖋 | Нет групп | Никогда                  |  |
| Отслеживание времени непрерывного<br>обучения                               | БЮ Бабич Олеся Юрьевна                              | Olesya.babich.91@mail.ru  | Студент 🖋 | Нет групп | 69 дн. 22 час.           |  |

## Далее перейдите к функции «Автосоздание групп»

| Группы Ф                       |                             |
|--------------------------------|-----------------------------|
| КЭС_Ч.1 Группы                 |                             |
| Группы                         | Участники выбранной группы: |
|                                |                             |
|                                |                             |
|                                |                             |
| Π                              |                             |
|                                |                             |
|                                |                             |
|                                |                             |
|                                |                             |
| Ред кти ювать настройки группы | Добавить/удалить участников |
| Удалтті выбранные группы       |                             |
| Создањ группу                  |                             |
| Автосоздание групп             |                             |
| Импортировать группы           |                             |

- 1- введите название группы
- 2- «количество групп/участников» постоянное поле, там всегда необходимо вводить 1 (единицу)
- 3- из списка выберите соответствующую группу
- 4- уберите галочку «включать только активных участников»

| восоздание групп                           |                                                   |
|--------------------------------------------|---------------------------------------------------|
| • Основные                                 |                                                   |
| Шаблон названия 🌒 💡                        | Группа @ 1                                        |
| Создавать автоматически, взяв за основу    | Количество групп 🗢                                |
| Количество групп/участников 0              | 2                                                 |
| Групповые сообщения 🛛 🔞                    | Her 🗢                                             |
| <ul> <li>Участники группы</li> </ul>       |                                                   |
| Выбрать участников с ролью                 | Студент \$                                        |
| Выбрать пользователей из глобальной группы | Любой + 3                                         |
| Распределить участников                    | Случайно 🗢                                        |
|                                            | Предотвратить создание маленькой последней группы |
|                                            | Игнорировать пользователей в группах              |
|                                            | Включать только активных участников 🧕 4           |
| <b>&gt;</b> Поток                          |                                                   |
|                                            | Предварительный просмотр Отправить Отмена         |

После заполнения всех полей Вы можете перейти к предварительному просмотру.

| 001001010                                                                                                    |          |                                                                                                    |
|----------------------------------------------------------------------------------------------------|----------|----------------------------------------------------------------------------------------------------|
| Шаблон названия                                                                                                    | 00       | эзл21 1                                                                                                    |
| Создавать автоматически, взяв за осн                                                                                                    | юву      | Количество групп 🗢                                                                                                    |
| Количество групп/участников                                                                                                    | 0        | 1 2                                                                                                    |
| Групповые сообщения                                                                                                    | 0        | Her 🕈                                                                                                    |
| <ul> <li>Участники группы</li> </ul>                                                                                                    |          |                                                                                                    |
| <ul> <li>Участники группы</li> <li>Выбрать участников с ролью</li> </ul>                                                                              | ň munu i | Студент •                                                                                                    |
| <ul> <li>Участники группы</li> <li>Выбрать участников с ролью</li> <li>Выбрать пользователей из глобально</li> </ul>                                  | й группы | Студент Ф                                                                                                    |
| <ul> <li>Участники группы</li> <li>Выбрать участников с ролью</li> <li>Выбрать пользователей из глобально</li> <li>Распределить участников</li> </ul> | й группы | Студент •<br>ЭЗЛ21 •<br>Случайно •                                                                                                   |
| <ul> <li>Участники группы</li> <li>Выбрать участников с ролью</li> <li>Выбрать пользователей из глобально</li> <li>Распределить участников</li> </ul> | й группы | Студент         •           ЭЗЛ21         •           Случайно         •           Предотвратить создание маленькой последней группы |
| <ul> <li>Участники группы</li> <li>Выбрать участников с ролью</li> <li>Выбрать пользователей из глобально</li> <li>Распределить участников</li> </ul> | й группы | Студент •<br>ЭЗЛ21 •<br>Случайно •<br>Предотвратить создание маленькой последней группы<br>Игнорировать пользователей в группах      |

Выбирая данную функцию Вам будет доступен список и количество пользователей в группе.

|                                | Предварительный просмотр Отправить Отмена                                                                                                    |                                     |  |  |  |
|--------------------------------|----------------------------------------------------------------------------------------------------|-------------------------------------|--|--|--|
| Предварительный просмотр групп |                                                                                                    |                                     |  |  |  |
| Группы (1)                     | Участники группы                                                                                                    | Количество<br>пользователей<br>(25) |  |  |  |
| ЭЗЛ21                          | Долдин Дмитрий Валентинович (-88761086@donstu.my), Шмурадкин Анатолий Алексеевич (shmuradkinn@gmail.com), Гончаров Владимир<br>Геннадьевич (_vovan060399bk@mail.ru), Михайлов Валерий Евгеньевич (valeron27072020@gmail.com), Мезенцев Антон Александрович<br>(-2552310@donstu.my), Шиянов Сергей Александрович (cergey666bro@yandex.ru), Крамарчук Дарья Игоревна (darua5554@gmail.com), Абитов<br>Сергей Русланович (abitovrobot1244@gmail.com), Миторев Владимир Егорович (vovamiturev@gmail.com), Гахоменков Диитрий Владимирович<br>(dimavovin2@gmail.com), Набока Александр Алексевич (ANABOCKA2017@YANDEX.RU), Михайленко Диитрий Владимирович<br>(dimavovin2@gmail.com), Набока Александр Алексевич (ANABOCKA2017@YANDEX.RU), Михайленко Даниил Евгеньевич (daniamix161@mail.ru),<br>Калантаров Рустам Алиевич (karus-rugas@mail.ru), Эльба Тимур Хамидович (hbveh.2008@yandex.ru), Грицан Дмитрий Сергеевич<br>(-60494078@donstu.my), Воробьев Данил Дмитриевич (d1979moi@gmail.com), Пронченко Степан Юрьевич (-89103102@donstu.my), Давидян<br>Артем Михайлович (art_daw@mail.ru), Сергеев Никита Александрович (-2631926@donstu.my), Марарова Галина Христофоровна<br>(alamarmarova@gmail.com), Колч Никита Алексеевич (nikitakolch.222@mail.ru), Мосензов Андрей Сергеевич (Xoxlenok777@gmail.com), Черных<br>Светлана Анатольевна (vet-lana.05@mail.ru), Немыря Сергей Евгеньевич (sergejnemyra978@gmail.com), Ларина Дарья Сергеевна<br>(lovlinskaydasha@gmail.com) | 25                                  |  |  |  |

Вы можете проверить список или сразу нажать кнопку «отправить» для формирования группы в курсе

| • Основные                           |             |                                                   |
|--------------------------------------|-------------|---------------------------------------------------|
| Шаблон названия                      | 00          | Эзл21 1                                           |
| Создавать автоматически, взяв за     | основу      | Количество групп 🗘                                |
| Количество групп/участников          | 0           | 1 2                                               |
| Групповые сообщения                  | 0           | Her 🕈                                             |
| <ul> <li>Участники группы</li> </ul> |             |                                                   |
| Выбрать участников с ролью           |             | Студент \$                                        |
| Выбрать пользователей из глобал      | ьной группы | Эзл21 🗢                                           |
| Распределить участников              |             | Случайно 🗢                                        |
|                                      |             | Предотвратить создание маленькой последней группы |
|                                      |             | Игнорировать пользователей в группах              |
|                                      |             | Включать только активных участников 👔 👍           |

Все сформированные группы в курсе будут отображаться в данном поле

| Настройки                                      | Группы 💠                       |
|------------------------------------------------|--------------------------------|
| <ul> <li>Управление курсом</li> </ul>          |                                |
| 🏟 Настройки                                    | K2C 111 From 1                 |
| 💠 Завершение курса                             | КЭС_Ч.П РУППЫ                  |
| <ul> <li>Пользователи</li> </ul>               | Группы                         |
| 🛃 Зачисленные на курс пользователи             | 33//21 (25)                    |
| <ul> <li>Способы зачисления на курс</li> </ul> |                                |
| 曫 Группы                                       |                                |
| > Права                                        |                                |
| Другие пользователи                            |                                |
| <b>Т</b> Фильтры                               |                                |
| > Отчеты                                       |                                |
| 🔅 Настройка журнала оценок                     |                                |
| > Значки                                       |                                |
| 1 Импорт                                       |                                |
| 👔 Резервное копирование                        |                                |
| Восстановить                                   |                                |
| 🐴 Копировать курс                              |                                |
| 🗲 Очистка                                      |                                |
| Банк вопросов                                  | Редактировать настройки группы |
| 📥 Инструментарий общедоступности               |                                |
| 🏛 Корзина                                      | Удалить выбранные группы       |
| Панель управления доступом в СЭО<br>ЗКL        | Созлать гоуппу                 |
| Настройки дополнительных полей<br>курса        |                                |
| Ф Отслеживание времени непрерывного            | Автосоздание групп             |
| обучения                                       | Импортировать группы           |

## 2. Настройки элемента «Тест»

Далее переходите к настройкам тестового задания, нажмите на элемент «Тест»

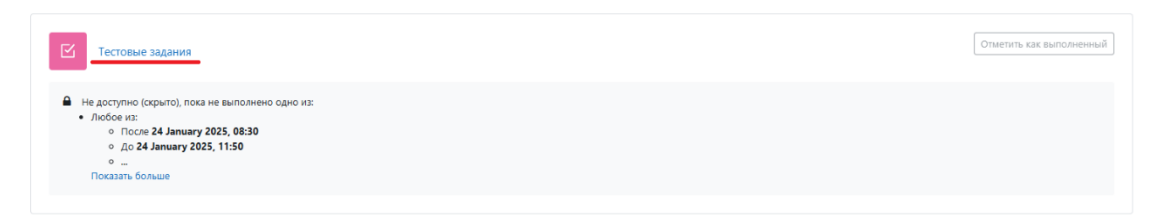

Обратите внимание чтобы слева у Вас было «Управление тестом», выберите настройки:

| Настройки                                                                        | Тестовые задания                                                                       |             |
|----------------------------------------------------------------------------------|----------------------------------------------------------------------------------------|-------------|
| У управление тестом<br>Ф Настройки<br>Переопределения                            | Отметить как выполненный                                                               |             |
| <ul> <li>Вопросы</li> <li>Просмотр</li> <li>Локально назначенные роли</li> </ul> | Открыто с: Friday, 24 January 2025, 08:30<br>Закрыто с: Friday, 24 January 2025, 15:50 |             |
| <ul> <li>Грава</li> <li>Проверить права</li> <li>▼ Фильтом</li> </ul>            | Предварительный просмотр теста                                                         |             |
| 📥 Журнал событий                                                                 | Разрешено попыток: 1                                                                   |             |
| <ul> <li>Резервное копирование</li> <li>Восстановить</li> </ul>                  | Ограничение по времени: 1 ч.                                                           |             |
| <ul><li>Банк вопросов</li><li>Результаты</li></ul>                               |                                                                                        | Попыток: 48 |
| > Управление курсом                                                              | В настоящее время этот тест недоступен                                                 |             |

Из списка выберите «Общие настройки модуля»

|    | <ul> <li>Сроки</li> </ul>                                 |
|----|-----------------------------------------------------------|
| П  | <ul> <li>Оценка</li> </ul>                                |
| Ш  | > Расположение                                            |
| Ш  | <ul> <li>Свойства вопроса</li> </ul>                      |
| Ш  | ⊁ Настройки просмотра                                     |
| [] | > Внешний вид                                             |
| V. | > Safe Exam Browser                                       |
| V  | > Дополнительные ограничения на попытки                   |
| Y  | Итоговый отзыв •                                          |
|    | Общие настройки модуля                                    |
|    | • Ограничение доступа                                     |
|    | <ul> <li>Выполнение элемента курса</li> </ul>             |
|    | > Теги                                                    |
|    | 🗌 Отправить уведомление об изменении содержания. 💡        |
|    | Сохранить и вернуться к курсу Сохранить и показать Отмена |

В функции «Групповой режим» из списка выберите «Видимые группы» и нажмите кнопку «Сохранить и показать».

| ія   |                                                                 |
|------|-----------------------------------------------------------------|
| ія   |                                                                 |
| _    |                                                                 |
| 0    | Отображать на странице курса 🗢                                  |
| 0    |                                                                 |
|      | не устанавливать принудительно 🕈                                |
| 0    | Нет групп   Нет групп Изолированные группы упа по группе/потоку |
|      |                                                                 |
| урса |                                                                 |
|      |                                                                 |
|      | Отправить уведомление об изменении содержания.                  |
|      | e<br>e<br>vpca                                                  |

## 3. Выгрузка результатов тестирования

Для выгрузки результатов перейдите в попытки.

| Настройки                             | Тестовые задания                          |
|---------------------------------------|-------------------------------------------|
| <ul> <li>Управление тестом</li> </ul> |                                           |
| 🏟 Настройки                           | Отметить как выполненный                  |
| Переопределения                       |                                           |
| Ф Воплосы                             |                                           |
|                                       | Открыто с: Friday, 24 January 2025, 08:30 |
| с просмотр                            | Закрыто с: Friday, 24 January 2025, 15:50 |
| 💩 Локально назначенные роли           |                                           |
| 🕼 Права                               |                                           |
| 🔓 Проверить права                     | Предварительный просмотр теста            |
| 🝸 Фильтры                             |                                           |
| 📥 Журнал событий                      | Разрешено попыток: 1                      |
| Резервное копирование                 |                                           |
| Восстановить                          | Ограничение по времени: г ч.              |
| Банк вопросов                         |                                           |
| > Результаты                          | Попыток: 48                               |
| · · · · · · · · · · · · · · · · · · · | В настоящее время этот тест нелоступен    |
| > Управление курсом                   | о постоящее время этот тест педеерног     |

Функция «Видимые группы» позволяет сделать фильтр по группам, либо показать результаты всех участников тестирования.

| Настройки                             | Тестовые задания                          |                                                           |
|---------------------------------------|-------------------------------------------|-----------------------------------------------------------|
| <ul> <li>Управление тестом</li> </ul> |                                           |                                                           |
| Настройки                             | Видимые группы Все участники 🗢            | Попыток: 48                                               |
| Переопределения                       | Все участники                             |                                                           |
| 🔅 Вопросы                             | ЭЗЛ21                                     |                                                           |
| 🝳 Просмотр                            | ✓ ЧТО ВКЛ<br>ЭЗЛ22                        |                                                           |
| 🎄 Локально назначенные роли           | Попытки от ЭЛ21                           | записанные пользователи имеющие попытки теста             |
| 🕼 Права                               | 2022                                      |                                                           |
| 🔒 Проверить права                     | Попытки которые                           | 🗹 В процессе 🗹 Просроченные 🗹 Завершены 🗹 Не отправленные |
| 🝸 Фильтры                             | Hondrika, koropsie                        |                                                           |
| 📥 Журнал событий                      | Показать только попытки, которые          | 🗆 были переоценены / отмечены для переоценки              |
| 📳 Резервное копирование               |                                           |                                                           |
| Восстановить                          | <ul> <li>Параметры отображения</li> </ul> |                                                           |
| Банк вопросов                         | -                                         |                                                           |
| <ul> <li>Результаты</li> </ul>        | Размер страницы                           | 30                                                        |
| • Оценки                              |                                           |                                                           |
| <ul> <li>Оценки LIVE</li> </ul>       | Баллы для каждого вопроса                 | Her ¢                                                     |
| • Ответы                              |                                           |                                                           |
| • Статистика                          |                                           | Показать отчет                                            |
| Статистика + содержание вопроса       |                                           |                                                           |
| • Оценивание вручную                  |                                           | Переоценить все Пробный прогон переоценки                 |

После выбора группы будет указано количество человек, которые прошли тестирование из выбранной группы.

| Настройки<br>• Управление тестом<br>• Настройки<br>Породоравление                                                         | Тестовые задания<br>видимые группы эзл21 •                         | Попыток: 48 (18 из этой группы)                                                                           |
|----------------------------------------------------------------------------------------------------|--------------------------------------------------------------------|----------------------------------------------------------------------------------------------------|
| <ul> <li>пореспределения</li> <li>Вопросы</li> <li>Просмотр</li> <li>Локально назначенные роли</li> <li>Покава</li> </ul> | <ul> <li>Что включить в отчет</li> <li>Попытки от</li> </ul>       | записанные пользователи, имеющие полытки теста                                                            |
| <ul> <li>а проверить права</li> <li>▼ Фильтры</li> <li>▲ Журнал событий</li> </ul>                                        | Попытки, которые<br>Показать только попытки, которые               | <ul> <li>В процессе Просроченные Завершены</li> <li>Были переоценены / отмечены для переоценки</li> </ul> |
| Резервное колирование     Восстановить     Банк вопросов     Чезультаты                                                   | <ul> <li>Параметры отображения</li> <li>Размер страницы</li> </ul> | 30                                                                                                    |
| • Оценки<br>• Оценки LIVE<br>• Ответы<br>• Статистика<br>• Статистика + совержание вопроса                                | Баллы для каждого вопроса                                          | Нет •<br>Показать отчет                                                                                   |

Результаты тестирования будут указаны в таблице ниже. Вы можете скачать их в формате Excel.

| <ul> <li>Что включить в отчет</li> </ul>                       |                                                           |                                    |                          |                 |               |                   |  |  |  |  |
|----------------------------------------------------------------|-----------------------------------------------------------|------------------------------------|--------------------------|-----------------|---------------|-------------------|--|--|--|--|
| Попытки от записанные пользователи, имеющие попытки теста \$   |                                                           |                                    |                          |                 |               |                   |  |  |  |  |
| Попытки, которые                                               | 🗷 В процессе 🗹 Просроченные 🗹 Завершены 🗹 Не отправленные |                                    |                          |                 |               |                   |  |  |  |  |
| Показать только попытки, которые                               | орые 🛛 были переоценены / отмечены для переоценки         |                                    |                          |                 |               |                   |  |  |  |  |
| <ul> <li>Параметры отображения</li> </ul>                      |                                                           |                                    |                          |                 |               |                   |  |  |  |  |
| Размер страницы 30                                             |                                                           |                                    |                          |                 |               |                   |  |  |  |  |
| Баллы для каждого вопроса                                      | Баллы для каждого вопроса Нег 🕈                           |                                    |                          |                 |               |                   |  |  |  |  |
|                                                                | Показать отчет                                            |                                    |                          |                 |               |                   |  |  |  |  |
|                                                                |                                                           |                                    |                          |                 |               |                   |  |  |  |  |
| г                                                              | олностью переоценить группу «ЭЗЛ21» П                     | робный прогон полного переоце      | нивания для группы «     | «ЭЗЛ21»         |               |                   |  |  |  |  |
|                                                                | Для этого теста каждому по.                               | льзователю доступна только одна    | а попытка.               |                 |               |                   |  |  |  |  |
| Имя все д Б В Г Л Е Ё Ж З И К                                  | лмнопрстуфуци                                             |                                    |                          |                 | Сбросить      | настройки таблицы |  |  |  |  |
|                                                                |                                                           |                                    |                          |                 |               |                   |  |  |  |  |
| Все А Б В Г Д Е Е Ж З И                                        | клмнопрстуфх [                                            | цчшщэюя                            |                          |                 |               |                   |  |  |  |  |
| Скачать табличные данные как Microsoft Excel (.xlsx) ¢ Скачать |                                                           |                                    |                          |                 |               |                   |  |  |  |  |
| Фамилия<br>/ Имя                                               | Затраченное                                               |                                    |                          |                 |               |                   |  |  |  |  |
| Отчество                                                       | Адрес электронной почты                                   | Состояние Тест начат               | Завершено                | время           | Оценка/100,00 |                   |  |  |  |  |
| НЕ НЕ Немыря Сергей Ев<br>Просмотр попытки                     | 5 р                                                       | Завершены 24 January 2025<br>08:37 | 24 January 2025<br>09:35 | 58 мин. 20 сек. | 31 7          |                   |  |  |  |  |
| ЭХ Эльба Тимур Хами                                            | фович                                                     | Завершены 24 January 2025<br>08:38 | 24 January 2025<br>09:38 | 1 ч.            |               |                   |  |  |  |  |

После скачивания Вы получаете файл, пример представлен ниже:

| E    | 5-0- <u>6</u> ;                                                         |             | КЭС_Ч.1-Тестовые задания-оценки (2).xlsx [Защищенный просмотр] - Excel |                |              |                               |            |            |                 |       | ⊞                   | -     |          | ×   |
|------|-------------------------------------------------------------------------|-------------|------------------------------------------------------------------------|----------------|--------------|-------------------------------|------------|------------|-----------------|-------|---------------------|-------|----------|-----|
| Фа   | йл Главная Вс                                                           | тавка Рази  | летка страницы                                                         | Формулы Данн   | ирование Вид | Теат 🛛 Что вы хотите сделать? |            |            |                 | Bxi   | Вход 👂 Общий доступ |       |          |     |
| 0    | ЗАЩИЩЕННЫЙ ПРОСМОТР<br>Защищенного просмоте,<br>варищенного просмотера. |             |                                                                        |                |              |                               |            |            |                 |       |                     |       |          |     |
| C2   |                                                                         |             |                                                                        |                |              |                               |            |            |                 |       |                     | ~     |          |     |
| 1    | A                                                                       | В           | С                                                                      | 0              | )            | E                             |            | F          | G               |       | н                   |       | 1        |     |
| 1    | Фамилия                                                                 | Имя         | Отчество                                                               | Адрес электрон | ной почты    | Состояние                     | Тест начат |            | Завершено       |       | Затраченное время   | Оценк | a/100,00 |     |
| 2    | Немыря                                                                  | Сергей      | Евгеньевич                                                             |                |              | Завершены                     | 24 January | 2025 08:37 | 24 January 2025 | 09:35 | 58 мин. 20 сек.     |       |          |     |
| 3    | Эльба                                                                   | Тимур       | Хамидович                                                              |                |              | Завершены                     | 24 January | 2025 08:38 | 24 January 2025 | 09:38 | 1 ч.                |       |          |     |
| 4    | Черных                                                                  | Светлана    | Анатольевна                                                            |                |              | Завершены                     | 24 January | 2025 08:40 | 24 January 2025 | 09:40 | 1 ч.                |       |          |     |
| 5    | Шмурадкин                                                               | Анатолий    | Алексеевич                                                             |                |              | Завершены                     | 24 January | 2025 08:41 | 24 January 2025 | 09:10 | 29 мин. 9 сек.      |       |          |     |
| 6    | Пахоменков                                                              | Дмитрий     | Владимирович                                                           |                |              | Завершены                     | 24 January | 2025 08:42 | 24 January 2025 | 09:17 | 34 мин. 36 сек.     |       |          |     |
| 7    | Крамарчук                                                               | Дарья       | Игоревна                                                               |                |              | Завершены                     | 24 January | 2025 08:43 | 24 January 2025 | 09:40 | 56 мин. 33 сек.     |       |          |     |
| 8    | Абитов                                                                  | Сергей      | Русланович                                                             |                |              | Завершены                     | 24 January | 2025 08:44 | 24 January 2025 | 09:38 | 53 мин. 58 сек.     |       |          |     |
| 9    | Шиянов                                                                  | Сергей      | Александрович                                                          |                |              | Завершены                     | 24 January | 2025 08:45 | 24 January 2025 | 09:06 | 20 мин. 46 сек.     |       |          |     |
| 10   | Мосензов                                                                | Андрей      | Сергеевич                                                              |                |              | Завершены                     | 24 January | 2025 08:46 | 24 January 2025 | 09:42 | 55 мин. 41 сек.     |       |          |     |
| 11   | Мармарова                                                               | Галина      | Христофоровна                                                          |                |              | Завершены                     | 24 January | 2025 08:47 | 24 January 2025 | 09:30 | 43 мин. 7 сек.      |       |          |     |
| 12   | Митюрев                                                                 | Владимир    | Егорович                                                               |                |              | Завершены                     | 24 January | 2025 08:52 | 24 January 2025 | 09:37 | 44 мин. 47 сек.     |       |          |     |
| 13   | Набока                                                                  | Александр   | Алексеевич                                                             |                |              | Завершены                     | 24 January | 2025 08:54 | 24 January 2025 | 09:42 | 47 мин. 58 сек.     |       |          |     |
| 14   | Гончаров                                                                | Владимир    | Геннадьевич                                                            |                |              | Завершены                     | 24 January | 2025 08:55 | 24 January 2025 | 09:27 | 31 мин. 54 сек.     |       |          |     |
| 15   | Воробьев                                                                | Данил       | Дмитриевич                                                             |                |              | Завершены                     | 24 January | 2025 08:56 | 24 January 2025 | 09:36 | 39 мин. 49 сек.     |       |          |     |
| 16   | Михайлов                                                                | Валерий     | Евгеньевич                                                             |                |              | Завершены                     | 24 January | 2025 08:57 | 24 January 2025 | 09:38 | 41 мин. 19 сек.     |       |          |     |
| 17   | Давидян                                                                 | Артем       | Михайлович                                                             |                |              | Завершены                     | 24 January | 2025 08:58 | 24 January 2025 | 09:34 | 36 мин. 40 сек.     |       |          |     |
| 18   | Михайленко                                                              | Даниил      | Евгеньевич                                                             |                |              | Завершены                     | 24 January | 2025 09:13 | 24 January 2025 | 09:39 | 25 мин. 47 сек.     |       |          |     |
| 19   | Калантаров                                                              | Рустам      | Алиевич                                                                |                |              | Завершены                     | 24 January | 2025 11:45 | 24 January 2025 | 12:20 | 35 мин. 26 сек.     |       |          |     |
| 20   | Среднее по группе                                                       |             |                                                                        |                |              |                               |            |            |                 |       |                     |       |          |     |
| 21   | Общее среднее                                                           |             |                                                                        |                |              |                               |            |            |                 |       |                     |       |          |     |
| 22   |                                                                         |             |                                                                        |                |              |                               |            |            |                 |       |                     |       |          | Ŧ   |
|      | → КЭС_Ч.1                                                               | Тестовые за | дания 🕀                                                                |                |              |                               |            |            |                 |       |                     |       |          | Þ   |
| Гото | 80                                                                      |             |                                                                        |                |              |                               |            |            |                 |       | III II              |       | + 1/     | 00% |